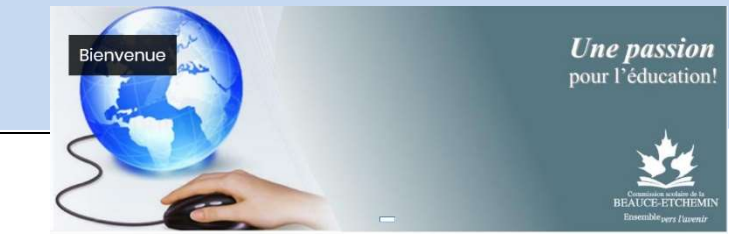

## Accès au cours

Le Centre d'apprentissage hybride est sécurisé par un nom d'usager et mot de passe. Vous devez avoir en main ces informations. Il s'agit de votre <u>identifiant SCOL</u>.

*Ex : Pour Étienne Roy, il s'agit d' « eroy00 » Le mot de passe est le même que pour le bureau virtuel soit votre numéro de fiche. Dans ce cas-ci, il pourrait s'agir de 123456.* 

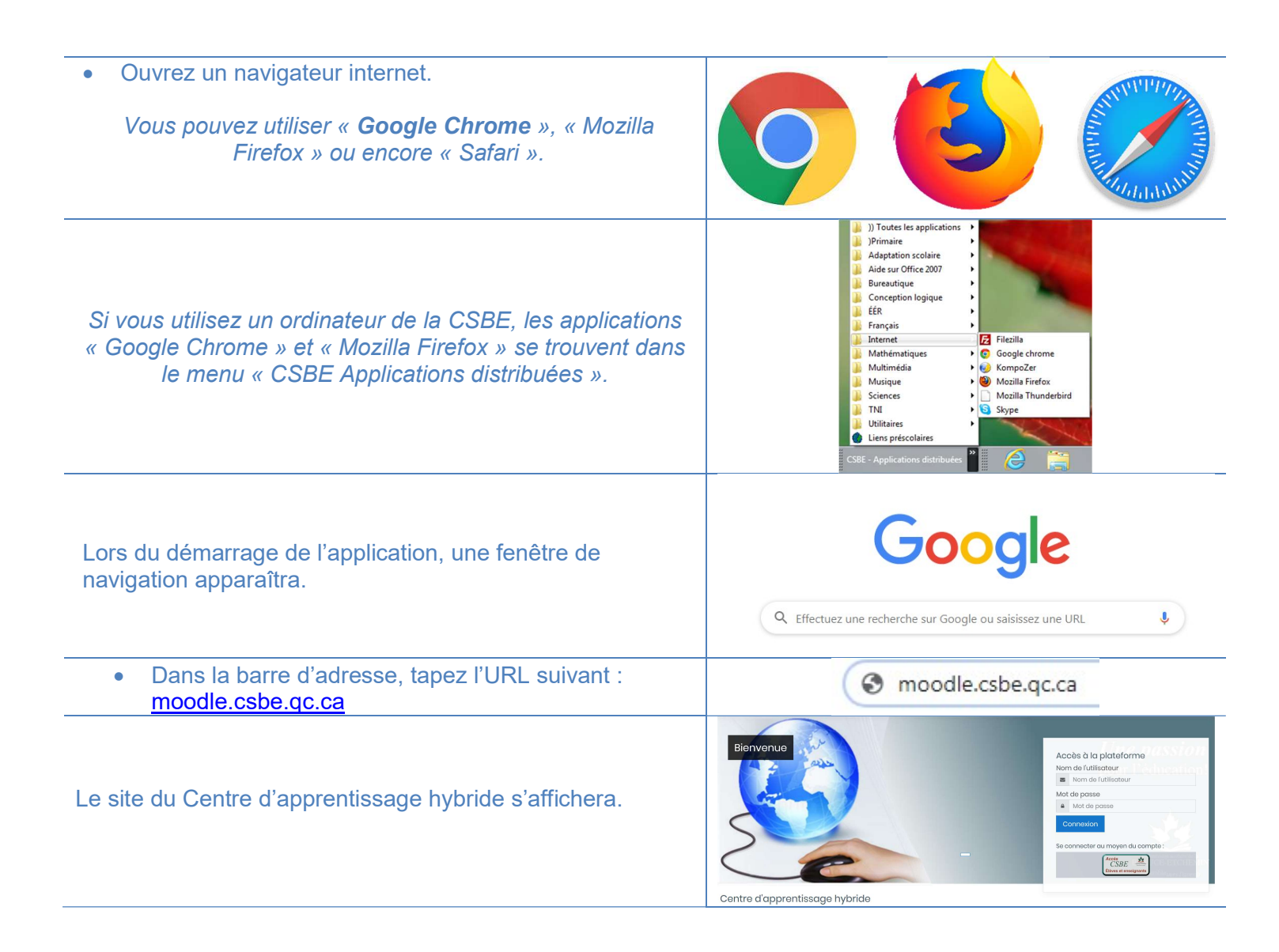

| La page de connexion s'affichera. <ul> <li>Cliquez sur le bouton « Accès CSBE »</li> </ul>                                                                                                    | Se connecter au moyen du compte :                                                                                                    |
|----------------------------------------------------------------------------------------------------|----------------------------------------------------------------------------------------------------|
| <ul> <li>La page de connexion des membres de la CSBE<br/>s'affichera.</li> <li>Entrez votre nom identifiant (SCOL) et votre<br/>mot de passe (fiche).</li> <li>Cliquez sur « Connexion ».</li> </ul> | Image: Control of the second second secon |
| Une fois connecté, dans la section Mes cours<br>(en haut à droite), cliquez sur « Tous les<br>cours ».                                                                                               | Tous les cours                                                                                                    |
| Sélectionnez votre école dans la page.                                                                                                    | <ul> <li>Primaire - tests de dépistage</li> <li>École des Appalaches</li> <li>Polyvalente Benoit-Vachon</li> <li>École des Deux-Rives</li> <li>École secondaire Veilleux</li> <li>Polyvalente Bélanger</li> <li>Polyvalente des Abénaquis</li> <li>Polyvalente Saint-François</li> <li>Polyvalente de Saint-Georges</li> <li>Formation des adultes</li> <li>Enseignants</li> <li>Formation professionnelle</li> <li>Anglais</li> <li>Espagnol</li> <li>Français</li> <li>Français</li> <li>Science et technologie</li> <li>Univers social</li> <li>Primaire</li> </ul>                                                                                                    |
| Cliquez sur le cours que vous voulez<br>ouvrir :                                                                                                    |                                                                                                    |
| Entrez la clef d'inscription suivante :                                                                                                    | Auto-inscription (Student)     Clef d'inscription                                                                                                    |
| Cliquez sur le bouton «M'inscrire ».                                                                                                    | Minscrire                                                                                                    |